## To forward the final bill of supply Department to appropriate A grade officer.

This is the Inbox(Pending List) at verifer of supply department.

|         |                       |       | 1                   |        |           |            |            |               |            |
|---------|-----------------------|-------|---------------------|--------|-----------|------------|------------|---------------|------------|
| CheckNo | Name                  | Ps No | Designation         | Depot  | Basic Pay | Sep Date   | Sep Reason | Bill Position | Pending At |
| 14941   | BABURAO KANOJI SHELKE | 13602 | DIVISIONAL ENGINEER | WADALA | 100650    | 2021-04-01 | Retired    | HOD           | Verifier   |
|         |                       |       |                     |        |           |            |            |               |            |
|         |                       |       |                     |        |           |            |            |               |            |
|         |                       |       |                     |        |           |            |            |               |            |
|         |                       |       |                     |        |           |            |            |               |            |
|         |                       |       |                     |        |           |            |            |               |            |
|         |                       |       |                     |        |           |            |            |               |            |
|         |                       |       |                     |        |           |            |            |               |            |
|         |                       |       |                     |        |           |            |            |               |            |
|         |                       |       |                     |        |           |            |            |               |            |
|         |                       |       |                     |        |           |            |            |               |            |
|         |                       |       |                     |        |           |            |            |               |            |

Open the bill by clicking on the respective bill in the list.

| Charle No.         | 13602             |               |                |              |                | Department Co  | ode           | 136    |           |             |            |                  |        |   |
|--------------------|-------------------|---------------|----------------|--------------|----------------|----------------|---------------|--------|-----------|-------------|------------|------------------|--------|---|
| Check No"          | 214941            | Circl Dillbla | Final Bill Day | Final Dillam | Control to Ann | Name           | Contrait Dill | BABU   | RAO KANOJ | I SHELKE    | Network    | Manu             | dented | - |
| S-54/2021-22       | y OSC: Supply BIL | 22            | 2021-05-12     | 1772646.62   | 2209914 00     | 24             | 2021-05-1     | Dati 0 | 27        | Oratuity do | NoGratuity | view             | 126 *  |   |
| 3-34/2021-22       |                   | 25            | 2021-05-12     | 1772040.05   | 5200014.00     | 24             | 2021-03-1     | 12     | 21        | 20          | U          | [ ··· betect ··· | 150    |   |
|                    |                   |               |                |              |                |                |               |        |           |             |            |                  | -      |   |
| 4                  |                   |               |                |              |                |                |               |        |           |             |            |                  | - F    |   |
| OSCs No            |                   |               |                |              |                | Upload/View F  | Related Docu  | uments | Documen   | nts         |            |                  |        |   |
| Bill No            |                   |               |                |              |                |                |               |        |           |             |            |                  |        |   |
| Designation        | DIVISIONAL EN     | GINEER        |                |              |                | Department     |               | CUSTO  | OMER CARE | F/S' WARD   |            |                  |        |   |
| Joining Date       | 01/07/1994        |               |                |              |                | Length Of Serv | vice          | YY26   | MM9       | DD0         |            |                  |        |   |
| Separation Date    | 01/04/2021        |               |                |              |                | Reason Of Sep  | eration       | Retire | d         |             |            |                  |        |   |
| Gratuity Amount    |                   |               |                |              |                | Gratuity years |               | -      |           |             |            |                  |        |   |
| Gratuity Bill No   |                   |               |                |              |                | Gratuity days  | -             |        |           |             |            |                  |        |   |
| PF Membership Date |                   |               |                |              |                | Not engible ye | 3915          |        |           |             |            |                  |        |   |
|                    |                   | Deservester   |                |              |                |                |               |        | D         |             |            |                  |        |   |
|                    | <u>)</u>          | Recoveries    | •              |              |                |                |               |        | P         | ayments     |            |                  |        |   |
| Div ActCd PayCd    | De                | scription     | An             | ount         |                | Div ActCd      | PayCd         |        | Descrip   | tion        | Amoun      |                  |        |   |
| Div Act C PavCd    | Salact            |               | Amou           | unt +        | J              | Div Act C      | Pay Cd        | Salact |           |             | Amount     | + U              |        |   |
|                    |                   |               |                |              |                |                |               | Derect |           |             |            |                  |        | - |
| Delete Div Act     | cd Payed          | Descriptio    | on             | Amount       |                | Delete Div     | ActCd         | Payco  | 1 U       | escription  | Amo        | unt              |        |   |
|                    |                   |               |                |              |                |                |               |        |           |             |            | -                |        |   |

Click on the bill and scroll down the screen. Select A grade officer to whom bill should be forwarded from the list provided.

|                                                                                                    |                                                 | escription /       | mount                                                                                                    | Delete                                                                                                    | DIV                                                                                                    | ACTLO                                    | Payed    | Description         | Amount 02,010.33  |
|----------------------------------------------------------------------------------------------------|-------------------------------------------------|--------------------|----------------------------------------------------------------------------------------------------|----------------------------------------------------------------------------------------------------|----------------------------------------------------------------------------------------------------|------------------------------------------|----------|---------------------|-------------------|
| 0 222                                                                                                    | 103 Income Ta                                   | x And Surcharge    | 43,280.00                                                                                                    |                                                                                                    | 136                                                                                                    | 1002                                     | 20       | CL VDA              | 514.35            |
|                                                                                                    |                                                 |                    |                                                                                                    |                                                                                                    | 136                                                                                                    | 1001                                     | 25       | PL S. I.            | 21,774.19         |
|                                                                                                    |                                                 |                    |                                                                                                    |                                                                                                    | 136                                                                                                    | 1001                                     | 25       | SL S. I.            | 11,685.48         |
|                                                                                                    |                                                 |                    |                                                                                                    |                                                                                                    | 136                                                                                                    | 1001                                     | 25       | CL S. I.            | 72.58             |
|                                                                                                    |                                                 |                    | -                                                                                                    |                                                                                                    | 136                                                                                                    | 1001                                     | 57       | PL Travel           | 1,475.00 -        |
| ρφ                                                                                                    | 🛤 ன Page 🔟 of 1                                 | ▶> ►1 100 ¥        | /iew 1 - 1 of 1                                                                                                    | P O                                                                                                    |                                                                                                    | 1.4                                      | 😽 Pag    | e 1 of 1 🔛 🖭 100 🗸  | View 1 - 10 of 10 |
| Recovery Total                                                                                                    | 43280.00                                        |                    |                                                                                                    | Payment                                                                                                    | Total                                                                                                    |                                          | 177264   | 46.63               |                   |
| Balance Payment                                                                                                    | 1729366.63                                      |                    |                                                                                                    | Balance F                                                                                                    | lecovery                                                                                                    | Y                                        | 0.00     | L                   |                   |
| Grand Total                                                                                                    | 1772646.63                                      |                    |                                                                                                    | Grand To                                                                                                    | tal                                                                                                    |                                          | 177264   | 16.63               |                   |
| Voucher Details                                                                                                    | 0                                               |                    | Select                                                                                                    |                                                                                                    |                                                                                                    |                                          | <b>^</b> |                     |                   |
|                                                                                                    |                                                 |                    | 211848 - SHRI                                                                                                    | RADEEP PRAB                                                                                                    | HAKAR                                                                                                    | ULKARNI                                  |          |                     |                   |
| Incomplete<br>Last Forwarded Remark<br>Quarter Occupied<br>Is Gratuity Forfeited<br>Quarter Surrender Dt<br>Is cancellation of fina<br>Token Surrender Dat | ate<br>al bill and re-instate<br>e<br>AX HOD SI | )<br>MA OHOUSING ( | 212245 - NITEE<br>212354 - DEVA<br>212515 - BHIVS<br>212548 - HARS<br>212761 - SANT<br>212790 - SAME<br>212906 - BILAL<br>212960 - BILAL<br>212960 - BILAL<br>212960 - NIM H<br>213015 - JAGAI<br>213037 - JAGAI<br>213037 - AJAY<br>213076 - VINA' | N VASANT BHA<br>NG JAGANNAT<br>HAD VASANT V<br>HAD VASANT V<br>JSH RAMCHAN<br>HAJI BAPU MA<br>ABDUL WAHAI<br>H RAMCHAND<br>DAS N P<br>IERLEKAR<br>IG SITARAM TI<br>DRA UTTAMR.<br>/ASANTRAO N<br>AK MANOHAR | INDARI<br>H CHAUI<br>H ANDH<br>AGAL<br>IDRA CH<br>I<br>IDRA CH<br>I<br>I<br>SHAIKH<br>RA KOLI<br>HORVE<br>AO PATIL<br>AIK<br>KAMAT | HAN<br>IALE<br>IAVAN<br>ARE<br>H<br>EKAR | DIT-G    | Select<br>R PF CASH | Ƴ Send            |
| Send bill to A grade of                                                                                                    | officer                                         |                    | Select                                                                                                    |                                                                                                    | *                                                                                                    |                                          |          |                     |                   |
| Remark Date                                                                                                    | Bill Position                                   | Next position      | F                                                                                                    | orward Remar                                                                                                    | k                                                                                                    |                                          |          | Revert Remark       |                   |
|                                                                                                    | TK-ITAX                                         | HOD                |                                                                                                    |                                                                                                    |                                                                                                    |                                          |          |                     | A                 |
| 27/05/2021                                                                                                    |                                                 |                    |                                                                                                    |                                                                                                    |                                                                                                    |                                          |          |                     |                   |

Click send button to forward the bill.

|                                                                                                    |                                                                                            | Description                                    | Amount                                                | Delete                                                           | DIV                                          | Actua  | Payed   | Description        | Amount            |
|----------------------------------------------------------------------------------------------------|--------------------------------------------------------------------------------------------|------------------------------------------------|-------------------------------------------------------|------------------------------------------------------------------|----------------------------------------------|--------|---------|--------------------|-------------------|
| □ 0 2                                                                                                    | 22 103 Inco                                                                                | me Tax And Surcharge                           | 43,280.00 ^                                           |                                                                  | 136                                          | 1002   | 20      | CL VDA             | 514.35            |
|                                                                                                    |                                                                                            |                                                |                                                       |                                                                  | 136                                          | 1001   | 25      | PL S. I.           | 21,774.19         |
|                                                                                                    |                                                                                            |                                                |                                                       |                                                                  | 136                                          | 1001   | 25      | SL S. I.           | 11,685.48         |
|                                                                                                    |                                                                                            |                                                |                                                       |                                                                  | 136                                          | 1001   | 25      | CL S. I.           | 72.58             |
|                                                                                                    |                                                                                            |                                                | -                                                     |                                                                  | 136                                          | 1001   | 57      | PL Travel          | 1,475.00 -        |
| ρ φ                                                                                                    | 🗔 🛹 🛛 Page 🗈                                                                               | ] of 1 → ►I 100 ¥                              | View 1 - 1 of 1                                       | p q                                                              |                                              | 19     | - Pag   | e 1 of 1 🔛 🖬 100 🗸 | View 1 - 10 of 10 |
| Recovery Total                                                                                                    | 43280.00                                                                                   |                                                |                                                       | Payment                                                          | Total                                        |        | 177264  | 46.63              |                   |
| Balance Payment                                                                                                    | 1729366.63                                                                                 |                                                |                                                       | Balance F                                                        | Recovery                                     | /      | 0.00    |                    |                   |
| Grand Total                                                                                                    | 1772646.63                                                                                 |                                                |                                                       | Grand To                                                         | otal                                         |        | 177264  | 6.63               |                   |
| Voucher Details                                                                                                    | 0                                                                                          |                                                |                                                       | Cheque D                                                         | Details                                      |        |         |                    |                   |
|                                                                                                    |                                                                                            |                                                |                                                       | Paid Deta                                                        | ails                                         |        |         |                    |                   |
| Marked as Complete                                                                                                    |                                                                                            |                                                |                                                       |                                                                  |                                              |        |         |                    |                   |
| (Untick If Found                                                                                                    |                                                                                            |                                                |                                                       | Remark                                                           |                                              |        |         |                    |                   |
| Incomplete                                                                                                    |                                                                                            |                                                |                                                       |                                                                  |                                              |        |         |                    |                   |
| Last Forwarded Rema                                                                                                    | rk                                                                                         |                                                |                                                       |                                                                  |                                              |        |         |                    |                   |
| Quarter Occupied                                                                                                    | 0                                                                                          | ]                                              |                                                       | Work Co                                                          | onduct*                                      |        |         | Select             | ~                 |
| Is Gratuity Forfeite                                                                                                    | d                                                                                          | )                                              |                                                       | Gratuity                                                         | forfeit                                      | remark |         |                    |                   |
|                                                                                                    | D                                                                                          |                                                |                                                       |                                                                  |                                              |        |         |                    |                   |
| Quarter Surrender                                                                                                    | Date                                                                                       |                                                |                                                       |                                                                  |                                              |        |         |                    |                   |
| Quarter Surrender<br>Is cancellation of fi                                                                                                    | Date                                                                                       | ate 🗌                                          |                                                       |                                                                  |                                              |        |         |                    |                   |
| Quarter Surrender<br>Is cancellation of fi<br>Token Surrender D                                                                                                    | Date<br>inal bill and re-inst<br>ate                                                       | ate 🗆                                          | 2021-03-31                                            |                                                                  |                                              |        |         |                    |                   |
| Quarter Surrender<br>Is cancellation of fi<br>Token Surrender D                                                                                                    | Date<br>inal bill and re-inst<br>ate                                                       | ate 🗆                                          | 2021-03-31                                            |                                                                  |                                              |        |         |                    |                   |
| Quarter Surrender<br>Is cancellation of fi<br>Token Surrender D                                                                                                    | Date<br>inal bill and re-inst<br>ate                                                       | ate 🗌                                          | 2021-03-31                                            | Bill Work Flo                                                    | w                                            |        |         |                    |                   |
| Quarter Surrender<br>Is cancellation of fi<br>Token Surrender D                                                                                                    | Date<br>inal bill and re-inst<br>ate                                                       | ate 🗆                                          | 2021-03-31                                            | Bill Work Flo                                                    | w                                            |        |         |                    |                   |
| Quarter Surrender<br>Is cancellation of fi<br>Token Surrender D                                                                                                    | inal bill and re-inst<br>ate                                                               | ate 🗆                                          | 2021-03-31                                            | Bill Work Flo                                                    | W<br>ASH 🗆 A                                 |        | AUDIT-G | R 🗆 PF 🔹 CASH      |                   |
| Quarter Surrender<br>Is cancellation of fi<br>Token Surrender D                                                                                                    | Date<br>inal bill and re-inst<br>ate<br>ITAX OHOD                                          | ate  SMA HOUSING                               | 2021-03-31                                            | Bill Work Flo<br>AOOB CA                                         | OW<br>ASH A                                  | UDIT . | AUDIT-G | R PF CASH          |                   |
| Quarter Surrender<br>Is cancellation of fi<br>Token Surrender D<br>AUDIT TK-1<br>Revert Back To<br>Forward Remark                                                                   | Date<br>inal bill and re-inst<br>ate                                                       | ate 🗋                                          | 2021-03-31                                            | Bill Work Flo<br>AOOB CA<br>V Re                                 | OW<br>ASH A                                  | UDIT . | AUDIT-G | R PF CASH          | Send              |
| Quarter Surrender<br>Is cancellation of fi<br>Token Surrender D<br>AUDIT Trick<br>Revert Back To<br>Forward Remark<br>Send bill to A grad                                           | Date<br>inal bill and re-inst<br>ate<br>ITAX HOD<br>e officer                              | ate                                            | 2021-03-31                                            | Bill Work Flo                                                    | ASH A                                        | UDIT   | AUDIT-G | R PF CASH          | Send              |
| Quarter Surrender<br>Is cancellation of fi<br>Token Surrender D<br>AUDIT TK-1<br>Revert Back To<br>Forward Remark<br>Send bill to A grad<br>Remark Date                             | inal bill and re-inst<br>ate<br>ITAX HOD<br>e officer<br>Bill Position                     | ate  SMA HOUSING Next positio                  | 2021-03-31                                            | Bill Work Flc                                                    | ASH A<br>ASH A<br>evert Rer<br>MA V          | UDIT   | AUDIT-G | R PF CASH          | Send              |
| Quarter Surrender<br>Is cancellation of fi<br>Token Surrender D<br>AUDIT TK-I<br>Revert Back To<br>Forward Remark<br>Send bill to A grad<br>Remark Date<br>27/05/2021               | inal bill and re-inst<br>ate<br>ITAX HOD<br>e officer<br><u>Bill Position</u><br>TK-ITAX   | ate  SMA HOUSING Next position HOD             | 2021-03-31                                            | Bill Work Flo<br>AOOB CA<br>Re<br>ABHAJI BAPU N<br>Forward Reman | OW<br>ASH A<br>evert Rer<br>MA ✓<br>K        | UDIT   | AUDIT-G | R PF CASH          | Send              |
| Quarter Surrender<br>Is cancellation of fi<br>Token Surrender D<br>Revert Back To<br>Forward Remark<br>Send bill to A grad<br>Remark Date<br>27/05/2021                             | inal bill and re-inst<br>ate<br>ITAX HOD<br>e officer<br>Bill Position<br>TK-ITAX<br>AUDIT | Ate SMA HOUSING                                | 2021-03-31                                            | Bill Work Flc                                                    | OW<br>ASH A<br>evert Rer<br>MA ✓             | UDIT   | AUDIT-G | R PF CASH          | Send              |
| Quarter Surrender<br>Le cancellation of fi<br>Token Surrender D<br>AUDIT Tk.:<br>Revert Back To<br>Forward Remark<br>Send bill to A grad<br>Remark Date<br>27/05/2021<br>25/05/2021 | ITTAX HOD<br>e officer<br>Bill Position<br>TK-ITAX<br>AUDIT                                | Ate  SMA HOUSING Next position HOD TK-TTAX     | 2021-03-31<br>ACCOUNT-CA A<br>Select<br>(212790 - SAM | Bill Work Flc                                                    | OW<br>ASH A<br>evert Rer<br>MA ✓<br>K        | UDIT   | AUDIT-G | R PF CASH          | Send              |
| Quarter Surrender<br>Is cancellation off<br>Token Surrender D<br>AUDIT TK-1.<br>Revert Back To<br>Forward Remark<br>Send bill to A grad<br>Remark Date<br>27/05/2021<br>25/05/2021  | uate ITAX HOD e officer Bill Position TK-ITAX AUDIT                                        | SMA HOUSING<br>Next position<br>HOD<br>TK-TTAX | 2021-03-31                                            | Bill Work Flc                                                    | OW<br>ASH A<br>wert Rer<br><u>∧A ∽</u><br>tk | UDIT   | AUDIT-G | R PF CASH          | Send              |
| Quarter Surrender<br>Is cancellation of ff<br>Token Surrender D<br>AUDIT TK:<br>Revert Back To<br>Forward Remark<br>Send bill to 8 grad<br>Remark Date<br>27/05/2021<br>25/05/2021  | ITAX HOD<br>e officer<br>Bill Position<br>TX-TTAX<br>AUDIT                                 | Ate                                            | 2021-03-31<br>ACCOUNT-CA A<br>Select<br>(212790 - SAP | Bill Work Flo                                                    | OW<br>ASH A<br>evert Rer<br><u>MA ∽</u><br>k | UDIT   | AUDIT-G | R PF CASH          | Send              |

This message will be displayed on sending the bill to respective A grade officer

| 0 0 2                 | 103 Income Tax And Surchard                   | e 43.280.00 ^                          | 1               | 130 100 | JL 20                 | JLVUM                  | 02,0             | A        |
|-----------------------|-----------------------------------------------|----------------------------------------|-----------------|---------|-----------------------|------------------------|------------------|----------|
|                       |                                               |                                        | 11201           |         |                       | CLVDA                  |                  | 514.35   |
|                       |                                               |                                        |                 | 136 100 | 01 25                 | PL S. I.               | 21,7             | 774.19   |
| 1///////              |                                               |                                        |                 | 136 100 | 01 25                 |                        |                  | 685.48   |
|                       |                                               |                                        |                 | 136 100 | 01 25                 | CL S. I.               |                  | 72.58    |
|                       |                                               |                                        |                 | 136 100 | 01 57                 | PL Travel              | 1,4              | 475.00 - |
| P (\$                 | 14 4 Page 1 of 1 +> +> 100 V                  | View 1 - 1 of 1                        | ¢ Q             |         | 14 ×4 Pa              | ige 1 of 1 🔸 🖬 💽       | 100 💙 View 1 -   |          |
| Recovery Total        | 43280.00                                      |                                        | Payment         | Total   | 1772                  | 546.63                 | ///////          |          |
| Balance Payment       | 1729366.63                                    |                                        | Balance R       | ecovery | 0.00                  |                        |                  |          |
| Grand Total           | 1772646.63                                    |                                        | Grand Tot       | tal     | 17726                 | 546.63                 |                  |          |
| Voucher Details       | 0                                             |                                        | Cheque D        | etails  |                       |                        |                  |          |
|                       |                                               |                                        | Paid Deta       | ils     |                       |                        |                  |          |
| Marked as Complete    |                                               |                                        |                 |         |                       |                        |                  |          |
| (Untick If Found      |                                               |                                        |                 |         | 0.00                  |                        |                  |          |
| incomplete            |                                               | Please che                             | ck              |         | 111                   |                        |                  |          |
| I and Enumerated Dama | al.                                           |                                        |                 |         | and the second second |                        |                  |          |
| Last Forwarded Rema   | rrk<br>Copyright © 2016 - All Rights Reserved | d IT Depar Bill is forwa<br>officer    | urded to A grad | e       | E.   Site d           | eveloped by IT Dept. E | EST Undertaking. |          |
| Last Forwarded Rema   | rk Copyright © 2016 - All Rights Reserved     | d IT Depar Bill is forwa<br>officer    | urded to A grad | e<br>Ok | E.   Site d           | eveloped by IT Dept. E | EST Undertaking. |          |
| Last Forwarded Rema   | rk<br>Copyright © 2016 - All Rights Reserved  | Bill is forward officer                | irded to A grad | e<br>Ok | E.   Site d           | eveloped by IT Dept. E | EST Undertaking. |          |
| Last Forwarded Rema   | rk<br>Copyright © 2016 - All Rights Reserved  | Bill is forward officer                | rded to A grad  | e<br>Ok | E.   Site d           | eveloped by IT Dept. E | EST Undertaking. |          |
| Last Forwarded Rema   | rk Copyright © 2016 - All Rights Reserved     | Bill is forward officer                | rded to A grad  | e<br>Ok | E.   Site d           | eveloped by IT Dept. E | EST Undertaking. |          |
| Last Forwarded Rema   | copyright © 2016 - All Rights Reserved        | d IT Depar Bill is forwa<br>officer    | rded to A grad  | e<br>Ok | E.   Site d           | eveloped by IT Dept. E | EST Undertaking. |          |
| Last Forwarded Rema   | copyright © 2016 - All Rights Reserved        | d IT Depar<br>Bill is forwa<br>officer | rrded to A grad | e<br>Ok | E.   Site d           | eveloped by IT Dept. B | EST Undertaking. |          |
| Last Forwarded Rema   | rk<br>Copyright © 2016 - Ail Rights Reserved  | d IT Depar<br>Bill is forwa<br>officer | urded to A grad | e<br>Ok | E.   Site d           | eveloped by IT Dept. 5 | EST Undertaking. |          |
| Last Forwarded Rema   | copyright © 2016 - All Rights Reserved        | d IT Depar Bill is forwa<br>officer    | urded to A grad | e<br>Ok | E.   Site d           | eveloped by IT Dept. E | EST Undertaking. |          |
| Last Forwarded Rema   | copyright © 2016 - All Rights Reserved        | d IT Depar<br>Bill is forwa<br>officer | irded to A grad | e<br>Ok | E.   Site d           | eveloped by IT Dept. 6 | EST Undertaking  |          |
| Last Forwarded Rema   | copyright © 2016 - Ail Rights Reserved        | d IT Depar<br>Officer                  | rded to A grad  | e<br>Ok | E.   Site d           | eveloped by IT Dept. 6 | EST Undertaking. |          |
| Last Forwarded Rema   | copyright © 2016 - All Rights Reserved        | dit Depar Bill is forwa<br>officer     | rrded to A grad | e<br>Ok | E. Site d             | eveloped by IT Dept. B | EST Undertaking. |          |
| Last Forwarded Rema   | copyright © 2016 - All Rights Reserved        | dit Depar Bill is forwa<br>officer     | rded to A grad  | e<br>Ok | E. Site d             | eveloped by IT Dept. B | EST Undertaking. |          |
| Last Forwarded Rema   | copyright © 2016 - Ail Rights Reserved        | dir Depar Bill is forwa<br>officer     | rded to A grad  | e<br>Ok | E.   Site d           | eveloped by IT Dept. 6 | EST Undertaking. |          |

Now, this bill will be removed from inbox of current supply department's verifier's login and will be shown in the respective A grade officer's Inbox for further actions...

Below is the Inbox list of A grade officer which we have selected in previous actions.

| пескійо | Name                  | Ps No | Designation         | Depot  | Basic Pay | Sep Date   | Sep Reason | <b>Bill Position</b> | Pending At |
|---------|-----------------------|-------|---------------------|--------|-----------|------------|------------|----------------------|------------|
| 4941    | BABURAO KANOJI SHELKE | 13602 | DIVISIONAL ENGINEER | WADALA | 100650    | 2021-04-01 | Retired    | HOD                  | Verifier   |
|         |                       |       |                     |        |           |            |            |                      |            |
|         |                       |       |                     |        |           |            |            |                      |            |
|         |                       |       |                     |        |           |            |            |                      |            |
|         |                       |       |                     |        |           |            |            |                      |            |
|         |                       |       |                     |        |           |            |            |                      |            |
|         |                       |       |                     |        |           |            |            |                      |            |
|         |                       |       |                     |        |           |            |            |                      |            |
|         |                       |       |                     |        |           |            |            |                      |            |
|         |                       |       |                     |        |           |            |            |                      |            |
|         |                       |       |                     |        |           |            |            |                      |            |
|         |                       |       |                     |        |           |            |            |                      |            |
|         |                       |       |                     |        |           |            |            |                      |            |
|         |                       |       |                     |        |           |            |            |                      |            |
|         |                       |       |                     |        |           |            |            |                      |            |
|         |                       |       |                     |        |           |            |            |                      |            |

Open bill by clicking on the bill in the list.

| Paysheet N  | 10        | 13      | 602         |                 |               |              |                                         | Departr  | nent Co  | de         | 136      |            |             |           |            |    |        |    |
|-------------|-----------|---------|-------------|-----------------|---------------|--------------|-----------------------------------------|----------|----------|------------|----------|------------|-------------|-----------|------------|----|--------|----|
| Check No*   |           | 21      | 4941        |                 |               |              | - 1 - 1 - 1 - 1 - 1 - 1 - 1 - 1 - 1 - 1 | Name     |          |            | BABUR    | AO KANO.   | I SHELKE    |           |            |    | 3      |    |
| OSCS_       | NO Su     | pply OS | C! Supply B | IL Final BillNo | Final Bill Da | Final BillAn | r Gratuity Am                           | Gratuity | BillNc   | iratuityBi | IIDati G | ratuity yy | Gratuity dd | NoGratuit | y: Vi      | ew | deptcd |    |
| S-54/202    | 21-22     |         |             | 23              | 2021-05-12    | 1772646.63   | 3208814.00                              | 24       |          | 2021-05-1  | 2        | 27         | 26          | 0         | Select     | 13 | 6      |    |
|             |           |         |             |                 |               |              |                                         |          |          |            |          |            |             |           |            |    |        |    |
|             |           |         |             |                 |               |              |                                         |          |          |            |          |            |             |           |            |    |        | v. |
| OSCs No     |           | S-      | 54/2021-22  |                 |               |              |                                         | Upload/  | View Re  | lated Do   | uments   | Docume     | nts No Ca   | ar Loan   |            |    |        |    |
| Bill No     |           | 2       | 3           |                 |               |              |                                         |          |          |            |          |            | -           |           |            |    |        |    |
| Designatio  | n         | D       | VISIONAL E  | NGINEER         |               |              |                                         | Departm  | nent     |            | CUSTO    | MER CARE   | F/S' WARD   |           |            |    |        |    |
| Joining Da  | te        | 01      | /07/1994    |                 |               |              |                                         | Length   | Of Servi | ce         | YY26     | MM9        | DD0         |           |            |    |        |    |
| Separation  | Date      | 01      | /04/2021    |                 |               |              |                                         | Reason   | Of Sepe  | ration     | Retired  |            |             |           |            |    |        |    |
| Gratuity A  | mount     | 32      | 08814.00    |                 |               |              |                                         | Gratuity | years    |            | 27       |            |             |           |            |    |        |    |
| Gratuity Bi | ill No    | 24      | ł           |                 |               |              |                                         | Gratuity | days     |            | 26       |            |             |           |            |    |        |    |
| Gratuity Bi | ill Date  | 12      | /05/2021    |                 |               |              |                                         | Not elig | ible yea | rs         | 0        |            |             |           |            |    |        |    |
| PF Membe    | rship Dat | te Oʻ   | /07/1994    |                 |               |              |                                         | Leave st | atus fou | ind ok     |          |            |             |           |            |    |        |    |
|             |           |         |             | Recoverie       | 5             |              |                                         |          |          |            |          | P          | ayments     |           |            |    |        |    |
| Div Act     | Cd Pavi   | Cd      | ,           | Description     | 4             | mount        |                                         | Div      | ActCd I  | PavCd      |          | Descrip    | tion        | Amo       | unt        |    |        |    |
| Div Act     | t C Pay   | d       | Select      |                 | - Amo         | unt +        | U                                       | Div      | Act C    | ay Cd      | -Select  |            |             | - Amoun   | t +        | U  |        |    |
| Delete      | Div       | ActCd   | PavCd       | Descripti       | on            | Amount       |                                         | Delete   | Div      | ActCd      | PavCd    |            | Description | A         | mount      |    |        | -  |
|             | 0         | 222     | 103 Inc     | ome Tax And Si  | ircharge      | 43 280.00    | *                                       |          | 136      | 1001       | 0        | PL WAGES   |             |           | 74 032 26  | *  |        |    |
| _           | -         |         | 100 110     | And the state   |               |              |                                         |          | 136      | 1001       | 0        | SI Wages   |             |           | 22 730 65  |    |        |    |
|             |           |         |             |                 |               |              |                                         | 0        | 150      | 1001       | 0        | SE Wayes   |             |           | 166,150.00 |    |        |    |
|             |           |         |             |                 |               |              |                                         | 0        | 126      | 1001       | 0        | CL Magaz   |             |           | 2 246 77   |    |        |    |

Click on the bill and scroll down the screen.

| ecovery Total                                                                                                    | 43280.00                                                       |                  | Payment Total                                                                                     | 1772646.63            |              |                                  |
|----------------------------------------------------------------------------------------------------|----------------------------------------------------------------|------------------|---------------------------------------------------------------------------------------------------|-----------------------|--------------|----------------------------------|
| alance Payment                                                                                                    | 1729366.63                                                     |                  | Balance Recovery                                                                                  | 0.00                  |              |                                  |
| rand Total                                                                                                    | 1772646.63                                                     |                  | Grand Total                                                                                       | 1772646.63            |              |                                  |
| oucher Details                                                                                                    | 0                                                              |                  | Cheque Details                                                                                    |                       |              |                                  |
|                                                                                                    |                                                                |                  | Paid Details                                                                                      |                       |              |                                  |
| larked as Complete<br>Intick If Found<br>complete                                                                    |                                                                |                  | Remark                                                                                            |                       |              |                                  |
| ast Forwarded Rema                                                                                                   | ark                                                            |                  |                                                                                                   |                       |              |                                  |
| uarter Occupied                                                                                                    |                                                                |                  | Work Conduct*                                                                                     | Select                | *            |                                  |
| <b>Gratuity Forfeited</b>                                                                                            |                                                                |                  | Gratuity forfeit re                                                                               | mark                  |              |                                  |
|                                                                                                    |                                                                |                  |                                                                                                   |                       |              |                                  |
| uarter Surrender Da                                                                                                  | ate                                                            |                  |                                                                                                   |                       |              |                                  |
| uarter Surrender Da<br>cancellation of fina                                                                          | ate<br>al bill and re-instate 🗌                                | C                |                                                                                                   |                       |              |                                  |
| uarter Surrender Da<br>cancellation of fina<br>oken Surrender Dat                                                    | ate<br>al bill and re-instate 🗌<br>e                           | C                | 2021-03-31                                                                                        |                       |              |                                  |
| uarter Surrender Da<br>cancellation of fina<br>oken Surrender Dat                                                    | ate<br>al bill and re-instate 🗌<br>e                           |                  | 2021-03-31<br>Bill Work Flow                                                                      |                       |              |                                  |
| uarter Surrender Da<br>cancellation of fina<br>oken Surrender Dat                                                    | ate<br>al bill and re-instate [<br>e                           |                  | 2021-03-31<br>Bill Work Flow                                                                      |                       |              |                                  |
| arter Surrender Da<br>cancellation of fina<br>oken Surrender Dat                                                     | ate<br>al bill and re-instate<br>e<br>AX HOD S                 | MA OHOUSING OACC | 2021-03-31<br>Bill Work Flow                                                                      | □ AUDIT-GR □ PF □ CAS | ян           | Revert To Verife                 |
| uarter Surrender Da<br>cancellation of fina<br>oken Surrender Dat<br>AUDIT I TK-ITA<br>evert Back To                 | ate<br>al bill and re-instate<br>e<br>AX HOD S                 | MA HOUSING ACC   | 2021-03-31<br>Bill Work Flow<br>OUNT-CA AAOOB CASH AUDIT<br>Select V Revert Rer                   | AUDIT-GR PF CAS       | 5H           | Revert To Verife                 |
| uarter Surrender Di<br>cancellation of fina<br>oken Surrender Dat<br>AUDIT TrK-IT/<br>evert Back To<br>orward Remark | ate<br>al bill and re-instate [<br>e<br>AX HOD S               | MA HOUSING ACC   | 2021-03-31<br>Bill Work Flow<br>OUNT-CA AAOOB CASH AUDIT<br>Select V Revert Rer                   | AUDIT-GR PF CAS       | SH           | Revert To Verife<br>Send To Dept |
| AUDIT TK-IT/<br>evert Back To<br>prward Remark<br>Remark Date                                                        | al bill and re-instate a e AX HOD S Bill Position              | MA HOUSING ACC   | 2021-03-31<br>Bill Work Flow<br>OUNT-CA AAOOB CASH AUDIT<br>Select V Revert Rer<br>Forward Remark | AUDIT-GR PF CAS       | iH<br>Remark | Revert To Verife<br>Send To Dept |
| AUDIT TK-IT/<br>evert Back To<br>provard Remark<br>Remark Date<br>27/05/2021                                         | al bill and re-instate  al bill AX HOD S Bill Position TK-ITAX | MA HOUSING ACC   | 2021-03-31<br>Bill Work Flow<br>OUNT-CA AAOOB CASH AUDIT<br>Select Revert Rev<br>Forward Remark   | AUDIT-GR PF CAS       | iH<br>Remark | Revert To Verife                 |

Now the A Grade officer will check and fill in the appropriate information of employee. i.e work conduct, gratuity forfeit etc. Now he/she has two options. If he founds the bill ok to send to next department i.e.' SMA', then he/she will tick the 'HOD' checkbox and will click the 'Send To Dept' button. But if he/she found any issue or if the bill is wrongly forwarded to him/her then he/she will revert the bill. To do so, he/she will not tick the 'HOD' checkbox and will click on 'Revert To Verifier' button. On both the actions the bill will be removed for his/her inbox and will be forwarded to respective departments.

If the A grade officer tries to revert the bill to verifier with 'HOD' checkbox selected, system will throw the error message as below,

|                                                                                                    |                                                              |                    |                       |                            | 000 00 011  |                       |          |               |
|----------------------------------------------------------------------------------------------------|--------------------------------------------------------------|--------------------|-----------------------|----------------------------|-------------|-----------------------|----------|---------------|
| P \$                                                                                                    | Page 1 of                                                    | f 1 👐 🖻 100 🗸 Vi   | ew 1 - 1 of 1 🔎       | ф (                        | Page 1      | of 1 🐆 🕂 100 🗸        | View 1 - | 10 of 10      |
| Recovery Total                                                                                                    | 43280.00                                                     |                    | Pay                   | ment Total                 | 1772646.63  |                       |          |               |
| Balance Payment                                                                                                    | 1729366.63                                                   |                    | Bal                   | ance Recovery              | 0.00        |                       |          |               |
| Grand Total                                                                                                    | 1772646.63                                                   |                    | Gra                   | and Total                  | 1772646.63  |                       |          |               |
| /oucher Details                                                                                                    | 0                                                            |                    | Che                   | eque Details               |             |                       |          |               |
|                                                                                                    |                                                              |                    | Pai                   | d Details                  |             |                       |          |               |
| Marked as Complete<br>(Untick If Found                                                                                      |                                                              |                    | Rer                   | mark                       |             |                       |          |               |
| incomplete                                                                                                    |                                                              |                    |                       |                            |             |                       |          |               |
| Last Forwarded Rem                                                                                                    | ark                                                          |                    | Please check.         |                            |             | <u> </u>              | 11/11/1  |               |
| Quarter Occupied                                                                                                    |                                                              |                    |                       |                            | 11/1/       | Safisfactory          | ~        |               |
| s Gratuity Forfeited                                                                                                    |                                                              |                    | Please untick the HC  | DD checkbox                | 11111       |                       |          |               |
| Quarter Surrender D                                                                                                    | ate                                                          |                    | as you are reverting  | the bill to                | 11111       |                       |          |               |
|                                                                                                    | Gratuity Forfeited                                           |                    |                       |                            |             |                       |          |               |
| s cancellation of fin<br>Token Surrender Da                                                                                 | al bill and re-instate∟<br>te                                |                    | verifier              |                            |             |                       |          |               |
| is cancellation of fin<br>Token Surrender Da                                                                                | al bill and re-instate∟<br>te                                |                    | verifier              | Ok                         |             |                       |          |               |
| s cancellation of fin<br>Token Surrender Da                                                                                 | al bill and re-instate L<br>te<br>TAX HOD SI                 | MA HOUSING CAC     | verifier              | Ok                         | UDIT-GR PF  | CASH                  |          | Revert To Ver |
| s cancellation of fin<br>Foken Surrender Da<br>AUDIT TK-IT<br>Revert Back To                                                | al bill and re-instate te                                    | J<br>MA HOUSING AC | verifier              | Ok<br>Y Revert Rem         | UDIT-GR PF  | CASH                  |          | Revert To Ver |
| Is cancellation of fin<br>Token Surrender Da<br>AUDIT TK-IT<br>Revert Back To<br>Forward Remark                             | al bill and re-instate L<br>te<br>'AX I HOD SI               | MA CHOUSING CAC    | verifier              | Ok<br>~ Revert Rem         | UDIT-GR PF  | CASH                  |          | Revert To Ver |
| s cancellation of fin<br>Token Surrender Da<br>AUDIT TK-IT<br>Revert Back To<br>Forward Remark<br>Remark Date               | al bill and re-instate L<br>te<br>AX HOD SI<br>Bill Position | MA HOUSING AC      | Select<br>Forward Ren | Ok<br>~ Revert Rem<br>mark | #UDIT-GR PF | CASH<br>Revert Remark |          | Revert To Ver |
| s cancellation of fin<br>Token Surrender Da<br>AUDIT TK-IT<br>Revert Back To<br>Forward Remark<br>Remark Date<br>27/05/2021 | AX HOD SI<br>Bill Position<br>TK-ITAX                        | MA HOUSING AC      | verifier              | Ok<br>~ Revert Rem<br>mark | #UDIT-GR PF | CASH<br>Revert Remark |          | Revert To Ver |

On reverting the bill this message will be shown,

|                     |                            |                        |                  | a ina ina        | AAA                       |                  |                   |  |
|---------------------|----------------------------|------------------------|------------------|------------------|---------------------------|------------------|-------------------|--|
| φ                   | 🕶 🕶 Page 1 of 1 🔛          | 💌 100 🗸 Vie            | w 1 - 1 of 1     | P Ø              | 🛛 🖛 🛹 Page 1 🗌 of 1 🕞     | ≥ ► 100 ¥        | View 1 - 10 of 10 |  |
| Recovery Total      | 43280.00                   |                        |                  | Payment Total    | 1772646.63                | 11/1/1           |                   |  |
| Balance Payment     | 1729366.63                 |                        |                  | Balance Recovery | 0.00                      |                  |                   |  |
| Grand Total         | 1772646.63                 |                        |                  | Grand Total      | 1772646.63                |                  |                   |  |
| Voucher Details     | 0                          |                        |                  | Cheque Details   |                           |                  |                   |  |
|                     |                            |                        |                  | Paid Details     |                           |                  |                   |  |
| Marked as Complete  |                            |                        |                  |                  |                           |                  |                   |  |
| (Untick If Found    |                            |                        |                  | Remark           |                           |                  |                   |  |
| Incomprete          |                            |                        |                  |                  |                           |                  |                   |  |
| Last Forwarded Kema | rĸ                         |                        |                  |                  |                           |                  |                   |  |
|                     | Copyright © 2016 - All Rig | hts Reserved IT Depart | Please check     |                  | E. Site developed by IT I | Dept. BEST Under | taking.           |  |
|                     |                            |                        |                  |                  | 11/1////                  |                  |                   |  |
|                     |                            |                        | Bill is reverted | to verifier      | (///////                  |                  |                   |  |
|                     |                            | //////                 |                  |                  | 0///////                  |                  |                   |  |
|                     |                            | ///////                |                  | Ok               | (////////                 |                  |                   |  |
|                     |                            | ///////                |                  |                  | (///////                  |                  |                   |  |
|                     |                            |                        |                  |                  | ,                         |                  |                   |  |
|                     |                            | ////////               |                  |                  | 11.                       |                  |                   |  |
|                     |                            |                        | (///////         | (///////         | //                        |                  |                   |  |
|                     |                            |                        | 11111            |                  | 11                        |                  |                   |  |
|                     |                            |                        |                  |                  | 16                        |                  |                   |  |
|                     |                            |                        |                  |                  | **                        |                  |                   |  |
|                     |                            |                        |                  |                  | 12                        |                  |                   |  |
|                     |                            |                        |                  |                  | **                        |                  |                   |  |
|                     |                            |                        |                  |                  | 14                        |                  |                   |  |
|                     |                            |                        |                  |                  | 12                        |                  |                   |  |

If A grade officer don't want to revert the bill and will try to forward the bill to SMA then he/she has to select appropriate work conduct of that employee and then click on 'Send To Dept' button. Following message will be displayed on screen after completion of action.

| Recovery Total      | 43280.00               |                           |             | Payment Total       | 1772646.63                                        | 11 |
|---------------------|------------------------|---------------------------|-------------|---------------------|---------------------------------------------------|----|
| Balance Payment     | 1729366.63             |                           |             | Balance Recovery    | 0.00                                              |    |
| Grand Total         | 1772646.63             |                           |             | Grand Total         | 1772646.63                                        |    |
| Voucher Details     | 0                      |                           |             | Cheque Details      |                                                   |    |
|                     |                        |                           |             | Paid Details        |                                                   |    |
| Marked as Complete  |                        |                           |             |                     |                                                   |    |
| (Untick If Found    |                        |                           |             | Remark              |                                                   |    |
| Incomplete          |                        |                           |             |                     |                                                   |    |
| Last Forwarded Kema | rk                     |                           |             |                     |                                                   |    |
|                     | Copyright © 2016 - All | Rights Reserved IT Depart |             |                     | E.   Site developed by IT Dept. BEST Undertaking. | 10 |
|                     |                        |                           | Please chec | :k                  |                                                   |    |
|                     |                        |                           | Washflow Cu | eeessfully Recorded |                                                   |    |
|                     |                        |                           | WORKITOW SU | ccessfully Recorded |                                                   |    |
|                     |                        |                           | 111         |                     |                                                   |    |
|                     |                        |                           |             |                     |                                                   |    |
|                     |                        |                           |             | Ok                  |                                                   |    |
|                     |                        |                           |             |                     |                                                   |    |
|                     |                        |                           |             |                     | h .                                               |    |
|                     |                        |                           |             |                     |                                                   |    |
|                     |                        |                           |             |                     |                                                   |    |
|                     |                        |                           |             |                     |                                                   |    |
|                     |                        |                           |             |                     |                                                   |    |